## ME-AGS-N wiring diagram – For Generac Home Standby Generators (Evolution 2.0 Controller)

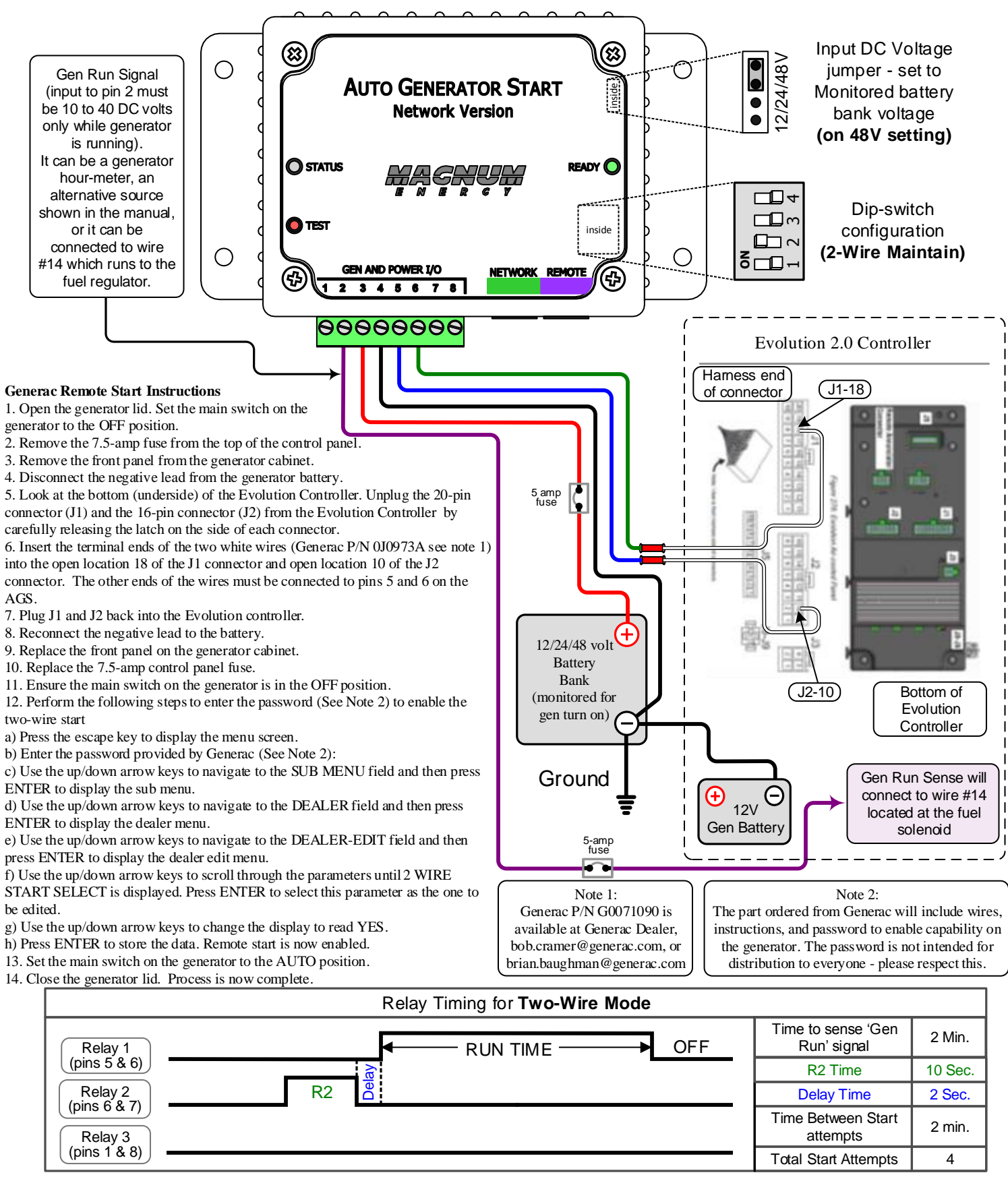

This diagram is provided to assist in the installation of the Auto Generator Start controller. Since the use of this diagram and the conditions or methods of installation, operation and use are beyond the control of Sensata Technologies (Magnum Energy Products), we do not assume responsibility and expressly disclaim liability for loss, damage or expense arising out of the installation, operation and use of this unit.